# Manual de Instalação SIGMAIS

Os seguintes programas são necessários para instalação do SIGMAIS Porteiro e SIGMAIS Monitoramento:

• Pentium 4/Celeron/Pentium M/Core Solo/Athlon XP/Duron/Sempron/Athlon 64/Turion 64 com **1.8GHz** e **512MB** de memória RAM.

• Requer o <u>DirectX</u> • , <u>Microsoft Windows Installer 3.1</u> • , <u>Aicrosoft .NET</u> <u>Framework 2.0 Redistributable</u> instalados em sua máquina

• Durante a instalação também é instalado o Microsoft SQL Server 2005.

O software irá liberar a porta 1433 e 1434 necessárias para conexão ao SQL Server Caso ocorra algum problema desative o Firewall do Windows durante a instalação e ative ao final da instalação.

# Instalação do SIGMAIS Porteiro

# Passo 1

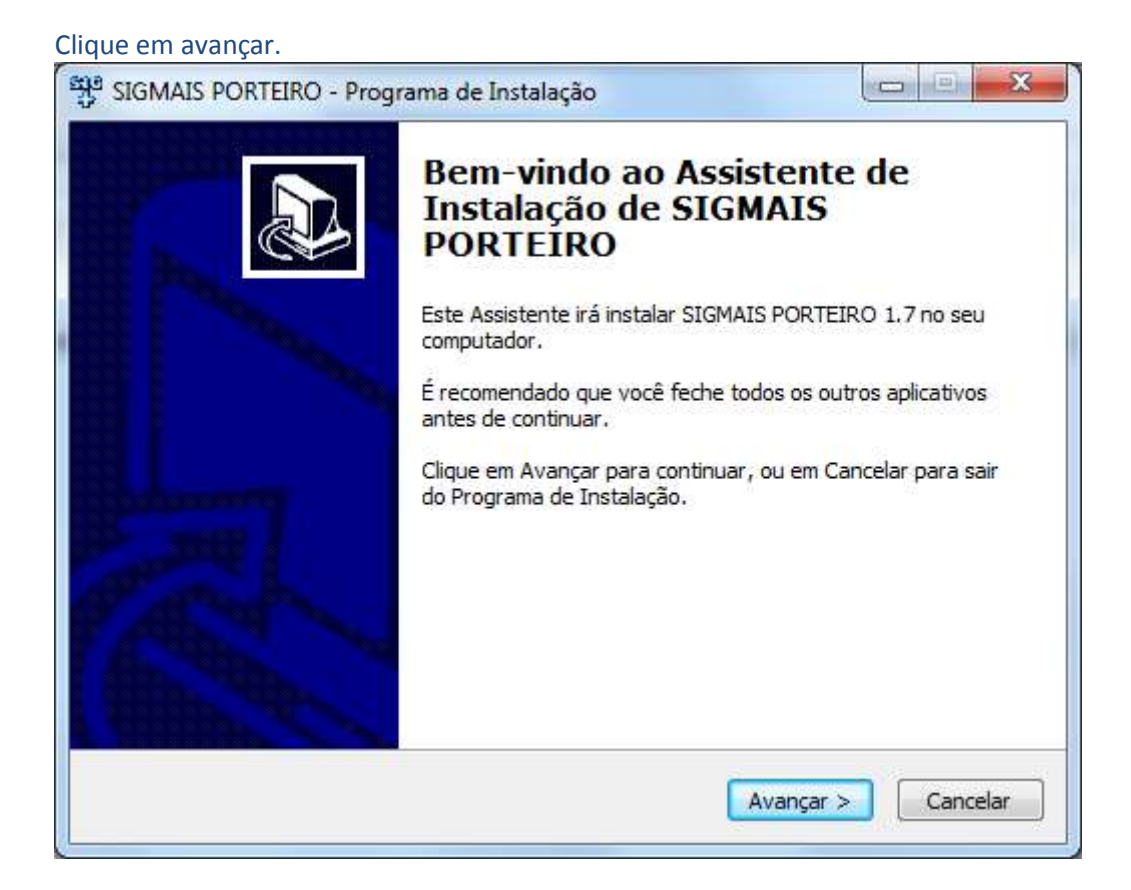

Passo 2 Selecione o local de instalação.

| Selecione o Local de Dest   | ino                               |                          |
|-----------------------------|-----------------------------------|--------------------------|
| Onde SIGMAIS PORTEIRO       | deve ser instalado?               | Ċ                        |
| O Programa de In            | stalação irá instalar SIGMAIS POR | TEIRO na seguinte pasta. |
| Para continuar, clique em A | Avançar. Se você deseja escolher  | uma pasta diferente,     |
| Culture en Procurar,        |                                   |                          |
|                             |                                   |                          |
|                             |                                   |                          |
|                             |                                   |                          |
|                             |                                   |                          |
|                             | s 200.5 MB de espaco livre em dis | со.                      |
| São necessários pelo meno   |                                   |                          |

Clique em avançar.

| SIGMAIS          | PORTEIRO - Programa de I                          | Instalação                      |                     |
|------------------|---------------------------------------------------|---------------------------------|---------------------|
| Selecion         | ar a Pasta do Menu Inicia                         | ır                              |                     |
| Onde             | Programa de Instalação dev                        | ve colocar os atalhos do progra | ma?                 |
|                  | O Programa de Instalação<br>do Menu Iniciar.      | irá criar os atalhos do program | a na seguinte pasta |
| Clique<br>Procur | em Avançar para <mark>co</mark> ntinuar. S<br>ar. | Se você quiser escolher outra p | oasta, dique em     |
| SIGM             | IS PORTEIRO                                       |                                 | Procurar            |
|                  |                                                   |                                 |                     |
|                  |                                                   |                                 |                     |
|                  |                                                   |                                 |                     |
| <u>N</u> ão      | o criar uma pasta no Menu Ini                     | ciar                            |                     |
|                  |                                                   | Voltar Ava                      | nrar > Cancelar     |
|                  |                                                   |                                 | Cancelar            |

| IGMAIS PORTEIRO - Programa de Instalação                                                                             |                           |
|----------------------------------------------------------------------------------------------------|---------------------------|
| elecionar Tarefas Adicionais<br>Quais tarefas adicionais devem ser executadas?                                       | 0                         |
| Selecione as tarefas adicionais que você deseja que o Progr<br>enquanto instala SIGMAIS PORTEIRO e dique em Avançar. | ama de Instalação execute |
| Ícones adicionais:                                                                                                   |                           |
| 🔽 Criar um ícone na Área de Trabalho                                                                                 |                           |
|                                                                                                    |                           |
|                                                                                                    |                           |
|                                                                                                    |                           |
|                                                                                                    |                           |
|                                                                                                    |                           |
|                                                                                                    |                           |
|                                                                                                    |                           |

Clique em Instalar aguarde a cópia dos arquivos.

| 💱 SIGMAIS PORTEIRO - Programa de Instalação                                                                                      | X       |
|----------------------------------------------------------------------------------------------------|---------|
| Pronto para Instalar<br>O Programa de Instalação está pronto para começar a instalação de SIGMAIS<br>PORTEIRO no seu computador. |         |
| Clique Instalar para iniciar a instalação, ou clique em Voltar se você quer revisar ou<br>alterar alguma configuração.           |         |
| Local de destino:<br>C:\Program Files (x86)\SIGMAIS\SIGMAIS PORTEIRO                                                             | ^       |
| Pasta do Menu Iniciar:<br>SIGMAIS PORTEIRO                                                                                       |         |
| Tarefas adicionais:<br>Ícones adicionais:<br>Criar um ícone na Área de Trabalho                                                  |         |
| 4                                                                                                    | Ŧ       |
|                                                                                                    |         |
| < <u>V</u> oltar <u>I</u> nstalar Ca                                                                                             | incelar |

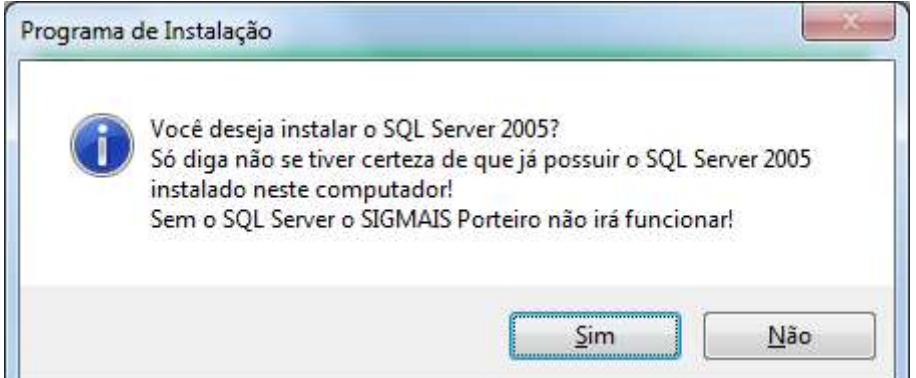

Certifique-se de que não há instalação do SQL Server 2005 no computador e clique em "sim" caso já tenho o SQL Server 2005 instalado clique em "não". Para verificar se já tem instalado vá ao botão Iniciar do Windows conforme imagem e verifique se está instalado:

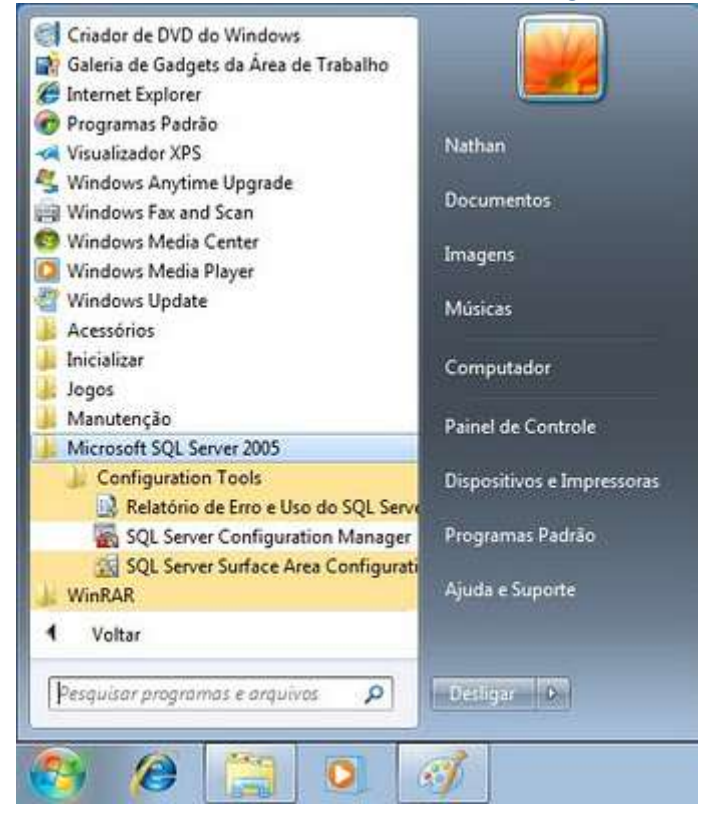

#### Passo 7

Leia atentamente os passos e click em OK.

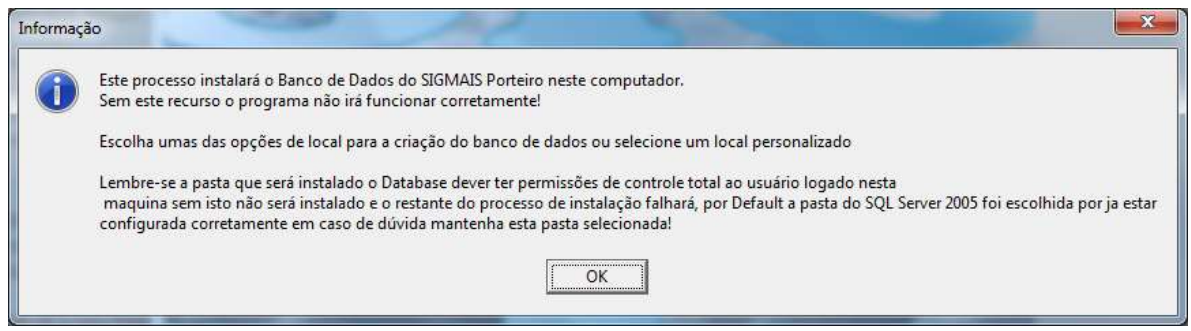

Finalizado instalação dos arquivos agora será realizado a Instalação do Banco de Dados onde será armazenado os dados do SIGMAIS Porteiro.

# Instalação do Banco de Dados

## Passo 1

Veja que as etapas estão marcadas conforme sua ordem em destaque siga as etapas conforme sua numeração.

Obs.: Caso o "Nome do PC\Nome da Instância do SQL Server" esteja em branco significa que ou o SQL Server não foi instalado corretamente ou o Firewall do Windows esta bloqueando seu acesso siga o passo 1.1

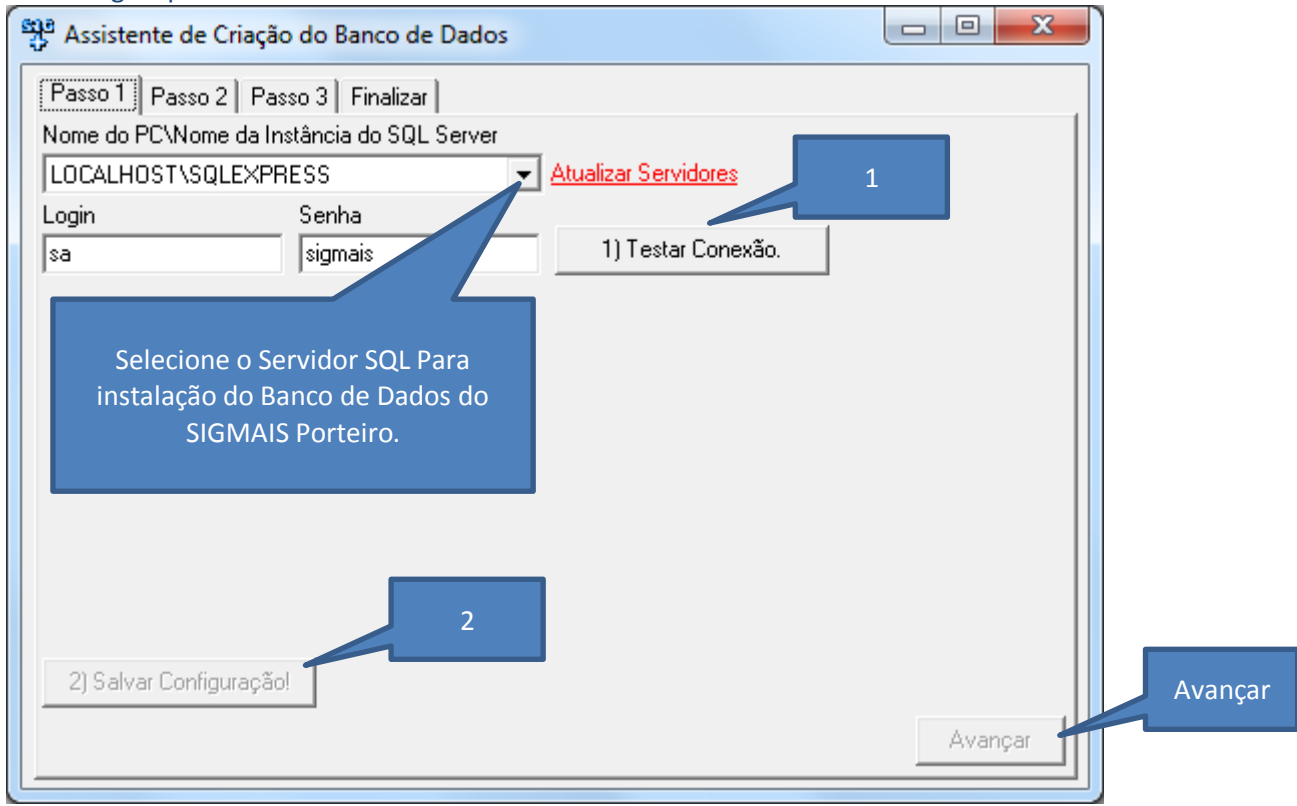

#### **Passo 1.1** Verificando se o SQL Server 2005 foi instalado. Verifique conforme imagem:

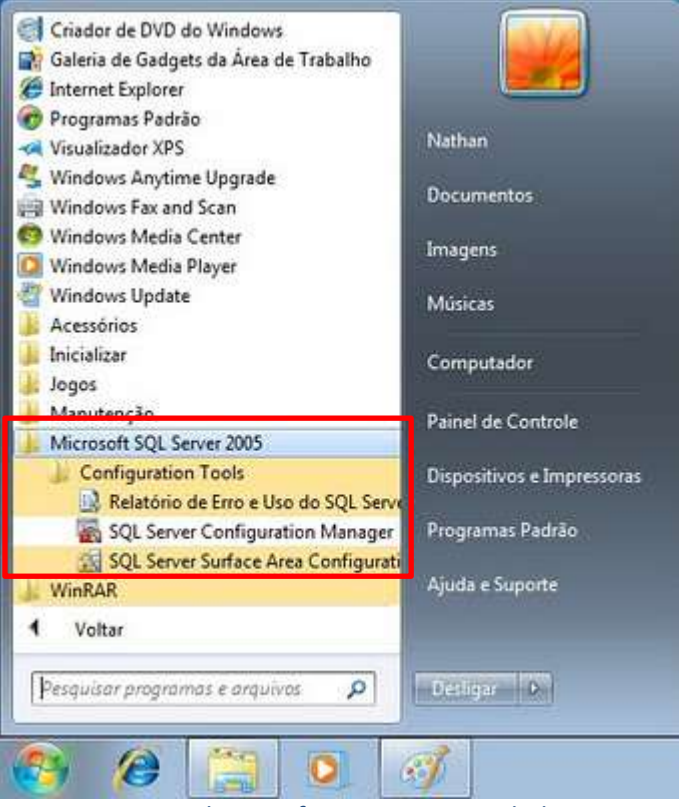

Se aparece esta aba significa que esta instalada corretamente agora verifica o firewall do Windows usando o procedimento em anexo de acordo com seu sistema operacional.

Caso não apareça ocorreu algum erro durante a instalação será necessário cancelar e iniciar tudo novamente do Passo 1 checando sempre os requisitos de instalação!

#### Passo 2

Para uma instalação sem problemas deixe marcada a opção "Instalar na pasta do SQL Server 2005 Express" clique na sequencia botão 3 botão 4 e avançar.

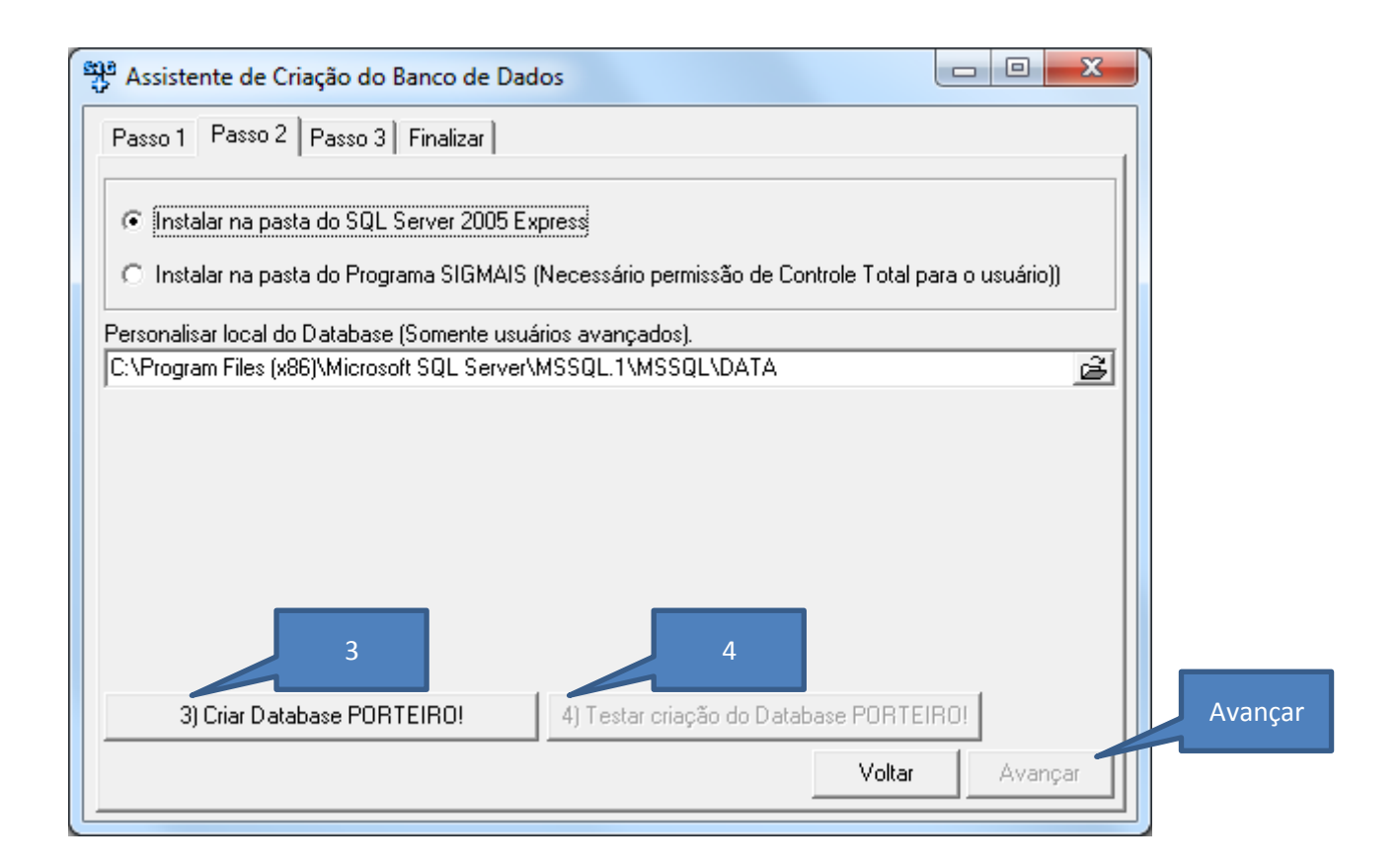

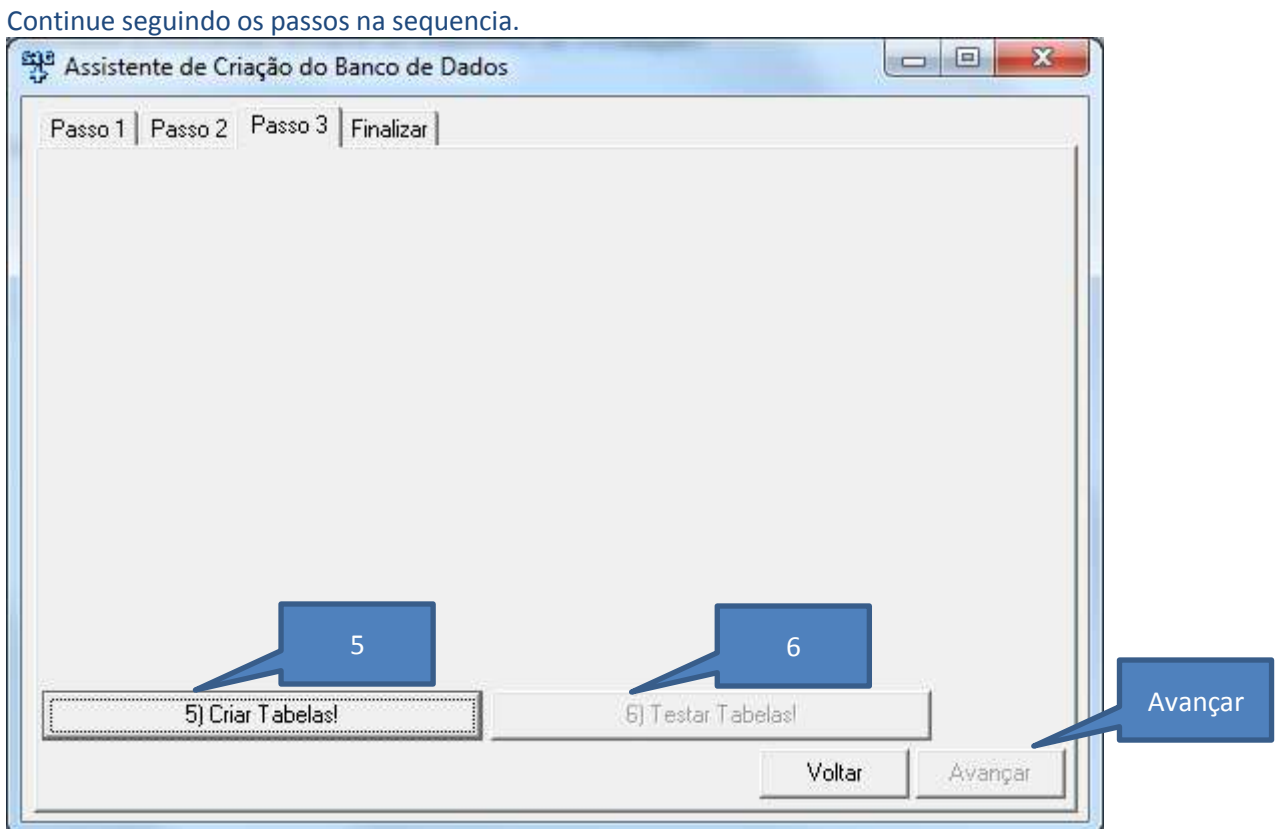

# Finalizar

| Clique em Finali | izar |
|------------------|------|
|------------------|------|

| 🚰 Assistente de Criação do Banco de Dados                                                                                                    |                          |
|----------------------------------------------------------------------------------------------------|--------------------------|
| Passo 1 Passo 2 Passo 3 Finalizar<br>A instalação do Banco de Dados foi finalizado, click em Finalizar<br>para continuar o processo de instalação do sistema! |                          |
|                                                                                                    | Voltar <b>Finalizar!</b> |

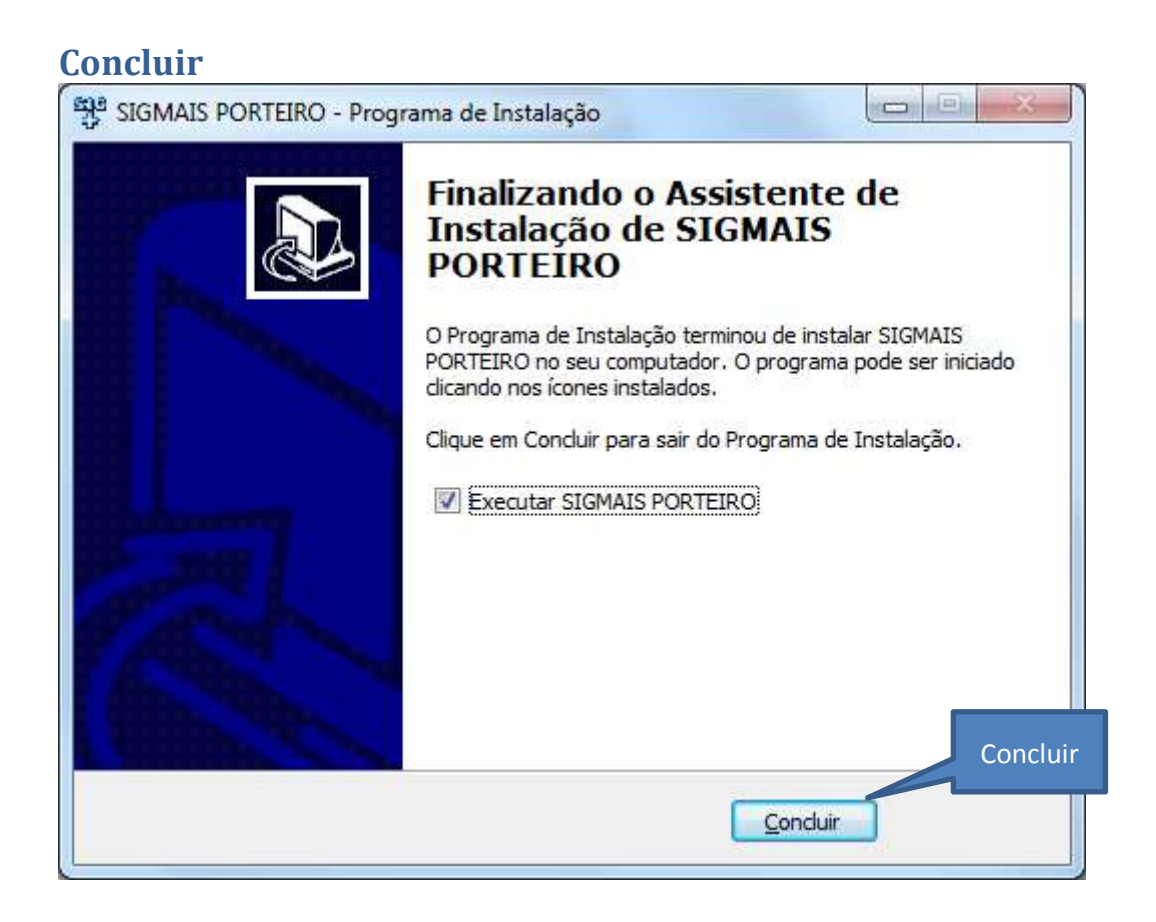

Observação:

Qualquer erro durante a instalação prejudicará todo o processo de instalação caso acorra algum erro verificar as etapas corretamente e enviar e-mail com Print Screen da Tela de erro para <u>suporte@softwaresigmais.com.br</u> para que possamos detectar a causa e indicar a solução!